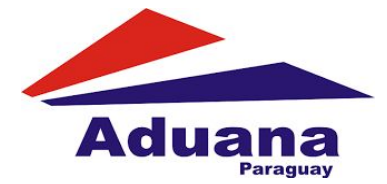

Ingresar al sistema SGT y elegir Registro Transito, se desplegará un listado de opciones y se deberá de elegir Generación LMEX

| Aduana Gestión de Trái      | nsito Aduanero                     | Usuario Conectado : cbenegas | Nodo: [JB7-TEST-Nodo1] | Hora: 05-12-2016 08:39 | Versión Transito : 1.9 |
|-----------------------------|------------------------------------|------------------------------|------------------------|------------------------|------------------------|
| Declaracion 👻 🛪 Regi        | istro Transito 🔻 🗵 Deposito CDAP 👻 |                              |                        |                        | <b># 0</b>             |
| खा Ten<br>खा Aere<br>खा Ger | restre ><br>eo ><br>neración LMEX  |                              |                        |                        |                        |
|                             | Adua                               | na<br>haraguay               |                        |                        |                        |

Una vez elegida esta opción se tendrán las siguientes opciones, aqui se debe elegir el tipo de operación.

| Gestión de            | Tránsito Aduane     | ro       |         | Usuario Conectado : cbenegas | Nodo: [JB7-TEST-Nodo1] | Hora: 05-12-2016 08:43 | Versión Transito : 1.9 |
|-----------------------|---------------------|----------|---------|------------------------------|------------------------|------------------------|------------------------|
| Declaracion           | Registro Transito 💌 | Deposito | CDAP 👻  |                              |                        |                        | * 0                    |
|                       |                     |          |         |                              |                        |                        |                        |
| Liquidacion           |                     |          |         |                              |                        |                        |                        |
| Tipo de<br>Operacion* |                     | •        | Agregar |                              |                        |                        |                        |
| Aduana de<br>Inicio   | TRANSITO            |          |         |                              |                        |                        |                        |
|                       | CONVOY              |          |         |                              |                        |                        |                        |
| Aduana de<br>Destino  |                     | *        |         |                              |                        |                        |                        |
|                       |                     |          |         |                              |                        |                        |                        |
|                       |                     |          |         |                              |                        |                        |                        |
|                       |                     |          |         |                              | DNA Paragua            | ay - DSWEB Version 1.0 | -                      |

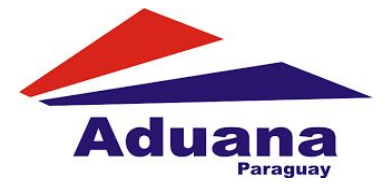

También se debe elegir la aduana de ingreso y la aduana destino

| Liquidacion           |                        |                                  |
|-----------------------|------------------------|----------------------------------|
| Tipo de<br>Operacion* | TRANSITO - Agregar     |                                  |
| Aduana de<br>Inicio   | HOMOLOGACION 704 pru ~ |                                  |
| Aduana de<br>Destino  | HOMOLOGACION 700 pru - |                                  |
|                       |                        |                                  |
|                       |                        | DNA Paraguay - DSWEB Version 1.0 |

Luego se mostrarán todos los tránsitos oficializados y aprobados que aún no tengan liquidación generada y que correspondan a las aduanas de operación y destino elegidas

| Nro. transito | Nro. MIC | Estado   | Aduana Operación     | Destino              | Fecha de<br>Registro   | Operaciones |
|---------------|----------|----------|----------------------|----------------------|------------------------|-------------|
| 16PY000259B   |          | APROBADO | HOMOLOGACION 704 pru | HOMOLOGACION 700 pru | 13/10/2016<br>11:10:24 | Seleccionar |
|               | istros   |          |                      |                      |                        | Previous 1  |
| ncelar        |          |          |                      |                      |                        |             |
|               |          |          |                      |                      |                        |             |
|               |          |          |                      |                      |                        |             |

Aquí se debe seleccionar el tránsito que se desee agregar a la liquidación.

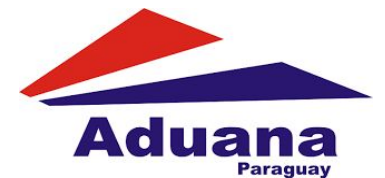

Se elige el motivo de la liquidación y luego "Generar liquidación", si se trata de un convoy para agregar los demás tránsitos se debe seleccionar el botón "Agregar" y luego de incluir todos los tránsitos se selecciona "Generar Liquidación"

| Buscar |
|--------|
|        |
| 2      |
| 4      |
| Maria  |
|        |

192.4.1.236:8230/gdsweb/liquidacion/#

Una vez hecho esto, se confirma

| claracion 👻 🛪 Registro Transito 👻 | Confirmar           |                           |                      |                           |
|-----------------------------------|---------------------|---------------------------|----------------------|---------------------------|
| lquidacion                        | Está seguro que des | ea realizar la operación? |                      |                           |
| Motivo ACOMPAILAMIE               | лт                  |                           | Cancelar Aceptar     | 2                         |
| 10 V Mostrar registros            |                     |                           |                      | Buscar                    |
| Nro. transito 👻 Nro. MIC          | Estado              | Aduana Operación          | Destino              | Fecha de Registro         |
| 16PY000259B                       | APROBADO            | HOMOLOGACION 704 pru      | HOMOLOGACION 700 pru | 13/10/2016 11:10:24       |
| Mostrando 1 al 1 de 1 registros   |                     |                           |                      | Previous 1 Next           |
|                                   |                     |                           |                      |                           |
|                                   |                     |                           | DNA Par              | aguay - DSWEB Version 1.0 |
|                                   |                     |                           |                      | A                         |

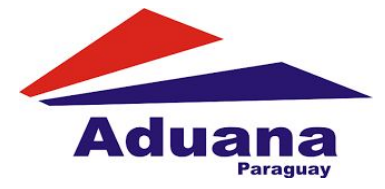

| Y | el sistema  | retorna e | el Nro. c | de Liai | uidación ( | LMEX) | generado. |
|---|-------------|-----------|-----------|---------|------------|-------|-----------|
| • | or orotorna |           |           | ao Ligi |            |       | gonorado  |

| Liquidacion         |                  |          |                      |                      |                     |
|---------------------|------------------|----------|----------------------|----------------------|---------------------|
| N°                  | 16704LMEX000248T | Cance    | elar                 |                      |                     |
| Liquidacion         |                  |          |                      |                      |                     |
| Motivo              | ACOMPA#AMIENTO   |          |                      |                      |                     |
| Liquidación         |                  |          |                      |                      |                     |
| 10 V Mostrar re     | egistros         |          |                      |                      | Buscar              |
|                     |                  |          |                      |                      |                     |
| Nro. transito       | • Nro. MIC       | Estado   | Aduana Operación     | Destino              | Fecha de Registro   |
| 16PY000259B         |                  | APROBADO | HOMOLOGACION 704 pru | HOMOLOGACION 700 pru | 13/10/2016 11:10:24 |
| Mostrando 1 al 1 de | 1 registros      |          |                      |                      | Provious 1 Next     |
|                     |                  |          |                      |                      | rievious i livext   |

Luego de generar la LMEX se debe asignar el guarda acompañante, de acuerdo al motivo de la liquidación seleccionada el guarda lo asignan los compañeros de resguardo o el administrador de la aduana.

Una vez asignado el guarda se podrá realizar el pago de la LMEX y una pagada se podrá dar partida al tránsito.